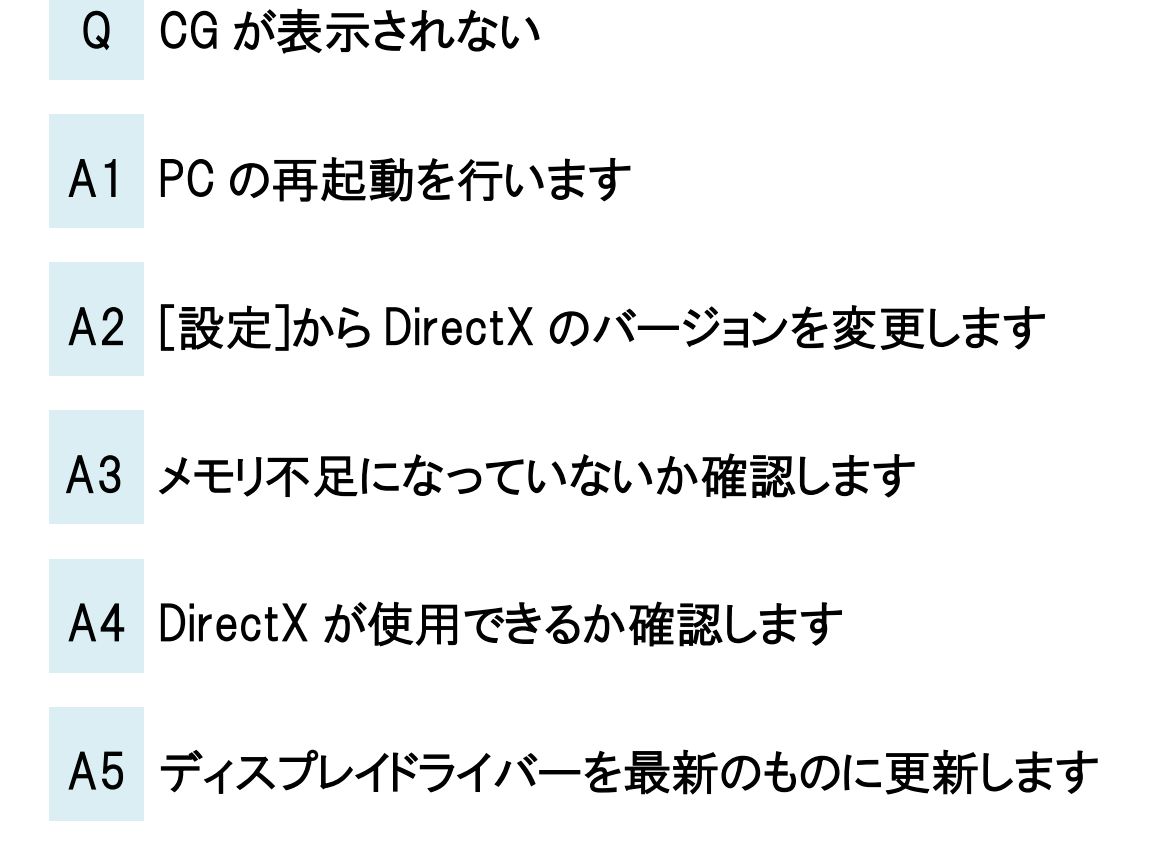

CG を表示するとき、「CG ウィンドウの作成でエラーが発生しました。Direct3D が無効になっているか、グラフィックボードが 対応していない可能性があります」とエラー表示された場合は、PC の再起動や DirectX の動作確認などを行います。

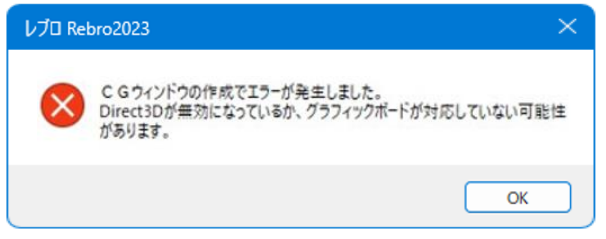

## ▼A1 PC の再起動を行います

レブロを閉じ、PCの再起動を行います。 再起動後にレブロを開き、CG画面が表示できるかお試しください。

### ●補足説明

Windows Update の状態が最新になっていない場合は、更新後に再度 PC の再起動をお試しください。

## ▼A2 [設定]から DirectX のバージョンを変更します

DirectX12 非対応のグラフィックボードを使用している場合、DirectX のバージョンを変更します。[ホーム]タブ-[設定]を開きます。[一般]タブ-[CG]-[その他]から DirectX のバージョンを「DirectX9」に変更します。

| ■                                             | CG - その他                                                                                                    |
|-----------------------------------------------|----------------------------------------------------------------------------------------------------|
| <ul> <li>● 他形式ファイル</li> <li>● 操作環境</li> </ul> | 基準確保  1/20<br>シェーディング対象データ<br>■ 18 四 田間 18四 株田町 正多角形 割にん。                                                            |
| ■」要茶選択<br>■」 座標指定                             | <ul> <li>◎ (0x) FX F3(0x) (0FX (0F) F3(0x) E 97(5)(X (0) 27))</li> <li>◎ 文字(通常)</li> <li>◎ 文字(常に画面方向に向())</li> </ul> |
| <ul> <li>■</li> <li>■</li></ul>               | ✓ 通り芯     ✓ 寸法線     □ 点     ✓ 画像     □ インサート・アンカーボルド(円柱表現)                                                           |
| □ □ □ □ □ > □ □ > □ □ ○ ○ □ ○ □ ○ □ □ □ □     | 直径 M8 16 mm M10 20 mm M12 24 mm M16 32 mm M20 40 mm<br>高さ 30 mm                                                      |
| ■                                             | 曲面部分の分割精度                                                                                                    |
|                                               | 表示精度 粗い やや粗い 普通 やや綺麗 綺麗<br>(データ量) (小) (中) (大)                                                                        |
| → → → → → → → → → → → → → → → → → → →         | DirectX<br>バージョン O DirectX9 〇 DirectX12 @                                                                            |
| □□□□□□□□□□□□□□□□□□□□□□□□□□□□□□□□□□□□          |                                                                                                    |
| 🗄 📄 部材(マルチランゲージ)                              |                                                                                                    |

変更後、[OK]で閉じてから、レブロを再起動します。

#### ▼A3 メモリ不足になっていないか確認します

新規図面に配管を1本作図します。CG 画面を起動し、起動できるかどうか確認します。 容量が軽い図面では CG が起動する場合は、メモリ不足の可能性があります。ご使用の PC のメモリの使用状況を ご確認ください。

## ▼A4 DirectX が使用できるか確認します

レブロで CG を表示するには、DirectX が正しく動作していることが必要です。ご使用の PC で DirectX が使用できる か確認します。

確認方法:Windows のスタートボタンを右クリックします。[ファイル名を指定して実行]を選択し、「dxdiag」と入力して OK をクリックします。[DirectX 診断ツール]ダイアログの[ディスプレイ]タブの「DirectX の機能」が「使用可能」に なっているか確認します。

|                                    |            | 1-547/-   | 1                                                        |
|------------------------------------|------------|-----------|----------------------------------------------------------|
| 名 ディスフ                             | ルイが複数ある場合  | は、両方とも    | nvldumdx.dll,nvldumdx.dll,nvldumdx.dll,<br>27 21 14 6647 |
| <sub>チップの理</sub> 「使用F              | 可能」になっているか | どうか確認し    | 5/13/2021 09:00:00                                       |
| DAC の理実ます。                         |            |           | はい                                                       |
| デバイスの種丸                            | · /////    | 0.000000  | 12                                                       |
| メモリ合計: 20273 MB                    |            | 機能レベル     | : 12_1,12_0,11_1,11_0,10_1,10_0,9_3,9_2,9_1              |
| 表示メモリ (VRAM): 3962 MB              |            | ドライバー モデル | : WDDM 2.7                                               |
| 共有 メモーリ: 16311 MB                  | _          |           |                                                          |
| DirectX の機能<br>DirectDraw アクセラレータ: | 使用可能       |           |                                                          |
| Direct3D アクセラレータ:                  | 使用可能       |           |                                                          |
| AGP テクスチャ アクセラレータ:                 | 使用可能       |           |                                                          |
|                                    |            |           |                                                          |
| XE                                 |            |           |                                                          |
| メモ<br>• 問題は見つかりませんでした。             |            |           |                                                          |
| AGP テクスチャ アクセラレータ:                 | 使用可能       |           |                                                          |

#### ●補足説明

「使用可能」になっていない場合は、MicrosoftのHPから「DirectXエンドユーザー ランタイム Web インストーラ」をダウンロードし、DirectXをインストールし直します。インストール後、再度 CGの起動をお試しください。

# ▼A5 ディスプレイドライバーを最新のものに更新します

ディスプレイドライバーが最新の状態になっていない場合、CGの表示で不具合が出る場合があります。最新のドライバーをインストールしてください。

ドライバーの入手、インストール方法については、お使いのパソコンやグラフィックボードのメーカーにお問い合わせください。

#### ●補足説明

CG を開いても要素が表示されない場合は、図面の作図範囲を確認します。

CG を起動すると、図面上のすべての要素をフィットした状態で表示しますが、要素の範囲が広く実寸で1キロメートル以上になる場合は表示できません。

離れた位置に不要な要素が残っている場合がありますので、図面上で[図形]タブ-[範囲削除]の「外側を削除する」で 削除後、CGを表示し直してください。

| 🅙 ホーム 🗵形 配管        | ダクト 電気 機器器具         | スリーフ・インサート 建築 ツ | -ル 加工 表示 アドイン | /                                              |  |  |  |
|--------------------|---------------------|-----------------|---------------|------------------------------------------------|--|--|--|
| A A 細サイズ変更         | 123<br>  123<br>回編集 | / 仮線 ▼ /        | ○円 ▼          | りミング 🔍 範囲複写 マ 🌇 ストレッチ<br>2イレット √ 💭 範囲削除 📐 🚑 揃え |  |  |  |
| 文字 ▼ ≣ ≣ ≣ 🗮       | 寸法線 ▼ 🛗引出し線追加       | ≰計11除 ▼ 線 ▼     | 注記 🔹 立体 💌 🛶   | 分割 🔻 🙎 断面に展開 その他の編集 🔻                          |  |  |  |
| 文字                 | 寸法線                 | 仮線              | Э.            | 1月図形                                           |  |  |  |
|                    |                     |                 |               |                                                |  |  |  |
| 🍨 ホーム 🛛 図形 配管      | ダクト 電気 機器器          | 器具 スリーフ・インサート 系 | 捜築 ツール 加工 表   | 長示 アドイン 🏹 範囲削除                                 |  |  |  |
| ○ 内側を削除する Ø 仮線を含める |                     |                 |               |                                                |  |  |  |
| 💿 外側を削除する 🛛 🚽 建等   | 藻を含める               |                 |               |                                                |  |  |  |
| 🔽 設仇               | 備を含める               |                 |               |                                                |  |  |  |
| 編集方法               |                     |                 |               |                                                |  |  |  |